# Версія 1.0.24.3 від 12.01.2022

### Зміни версій

- Версія "Проф" оновлена до 1.0.24.3.
- Версія "Базова" оновлена до 1.0.24.3.
- Версію платформи оновлено до 2.62.220111.0.
- Версія MDM 3.220111.0.

#### Посилання для завантаження свіжих версій

<u>Дистрибутив Агент Плюс: Мобільна Торгівля. Проф»</u> <u>Дистрибутив Агент Плюс: Мобільна Торгівля. Базова»</u> Ми доопрацювали програму з урахуванням побажань клієнтів та партнерів.

#### Інструкція по оновленню

Ви можете оновити програму «Агент Плюс: Мобільна торгівля» через функцію автоматичного оновлення в Особистому кабінеті або завантажити та встановити дистрибутив нової версії вручну.

Після встановлення оновлення рекомендуємо вийти з програми «Агент Плюс: Мобільна торгівля» та перезавантажити мобільний пристрій.

Автоматичне оновлення через «Агент Плюс: Особистий кабінет» :

• перейдіть до «Особистий кабінет» — розділ «Пристрої»;

• у списку виберіть один або кілька пристроїв і натисніть кнопку «Оновити програму». Оновлення в ручному режимі:

- скачайте дистрибутив "Агент Плюс: Мобільна торгівля";
- встановіть програму на мобільний пристрій.

Дистрибутив програми можна отримати в <u>«Агент Плюс: Особистий кабінет»</u> або завантажити через <u>TelegramBot</u>

**Доступ до «Агент Плюс: Особистий кабінет»** надається всім клієнтам та партнерам нашої компанії. Якщо у вас немає логіну та пароля для входу в Особистий кабінет — зверніться до відділу продажів. Для цього напишіть листа на адресу sales-ua@agentplus.com.ua або зателефонуйте: +380487017115; +380949540115 або +380675644911

# Номенклатура

Додали повернення до останньої обраної позиції.

# Обмін даними

Доопрацювали логіку обміну даними. Тепер під час обміну проводиться перевірка значення параметрів обміну, що одержуються. Також перевіряється каталог обміну в налаштуванні обміні, і якщо він некоректний або не вказаний, пропонується встановити каталог за замовчуванням та повторити обмін.

# Друк

Додали можливість ділитися друкарською формою у форматі картинки. Для цього виберіть потрібний документ та викличте контекстне меню. Виберіть «Дії → Друк». В результаті відкриється вікно «Друк», в якому відображається список документів та їх друкованих форм, якщо в обліковій системі встановлено кілька друкованих форм для документа. Виберіть потрібні друковані форми та натисніть «Друк» через контекстне меню. З'явиться вікно з повідомленням "Будь ласка, поділіться файлами друку або виберіть програму для друку". Натисніть кнопку «Поділитися» і виберіть програму, за допомогою якої потрібно поділитися файлом.

#### Інше

- Доопрацювали механізм роботи фільтра за поточним контрагентом.
- Реалізували оновлення журналу документів під час автообміну.
- Виправили помилку під час автозаповнення документа.
- Виправили відображення кнопки "створити документ".
- Усунули помилку, пов'язану з аварійним завершенням роботи під час фотозвіту в межах маршруту.
- Виправили помилку у документі «Завдання». Тепер статус документа визначається правильно.